## 読書記録の設定方法

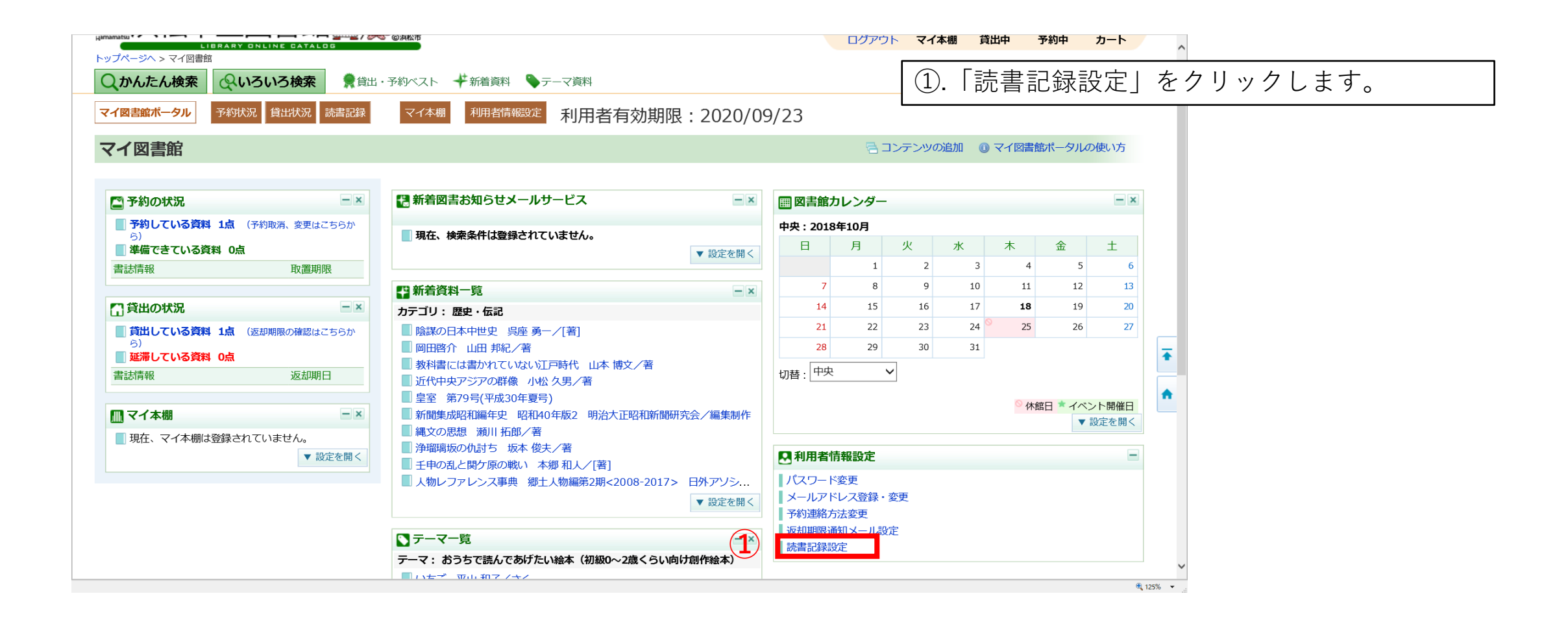

## 読書記録の設定方法

|                                                                                                    | 大中小     一般     ひらがな     English     中文     Português       あなたの、     前川0     前1     ゴ1     ブ       利用状況、     「1000000000000000000000000000000000000                                                                                                    |
|----------------------------------------------------------------------------------------------------|----------------------------------------------------------------------------------------------------|
| ○かんたん検索 ◇いろいろ検索 ●貸出・予約ベスト →新着資料 ◇テーマ資料                                                                                                    | マイ図書館 <sup>●</sup>                                                                                                    |
| マイ図書館ポータル 予約状況 貸出状況 読書記録 マイ本棚 利用者情報設定 利用者有効期限:2020/09/23                                                                                           | ②.「利用既約に同意し、読書記録を記録する」                                                                                                    |
|                                                                                                    | 「をテェックします。                                                                                                    |
| <b>4</b>                                                                                                    | $\begin{bmatrix} 0 & b \\ 0 \end{bmatrix} \begin{bmatrix} 0 \\ 0 \end{bmatrix} \begin{bmatrix} 0 \\ 0 \end{bmatrix} $ |
| と     読書記録設定を変更すると、借りた資料の記録を残すか、残さないかを選ぶことができます。(初期設定は「記録しない」設定)                                                                                   | [4]. [UK] 299990239                                                                                                    |
| 【利用規約】<br>読書記録は、借りた資料の記録をご本人が管理する機能です。<br>設定変更や履歴確認はマイ図書館にログインしたご本人以外にはできません。図書館が設定変更や履歴確認をすることもできま<br>ただし、図書館は読書記録の設定状態(記録する・記録しない)のみ確認することができます。 | ** ※設定が完了しました。                                                                                                    |
| 「記録する」設定に変更すると、それ以降に借りた資料を記録します。<br>「記録しない」設定に変更すると、それまでの読書記録を保持し、それ以降に借りた資料は記録しません。                                                               | 読書記録を設定する前に借りた資料の記録はあ<br>りません。                                                                                                    |
| ○ 読書記録を記録しない                                                                                                    |                                                                                                    |
| ● 利用規約に同意し、読書記録を記録する                                                                                                    |                                                                                                    |
| 3 変更 Web ペー                                                                                                    | ジからのメッセージ ×                                                                                                    |
| Copyright © 2018- Hamamatsu City.                                                                                                    | 読書記録を記録する設定に変更します。よろしいですか?                                                                                                    |
|                                                                                                    | (4) ОК <b>+</b> тути<br>2                                                                                                    |

## 読書記録の確認方法

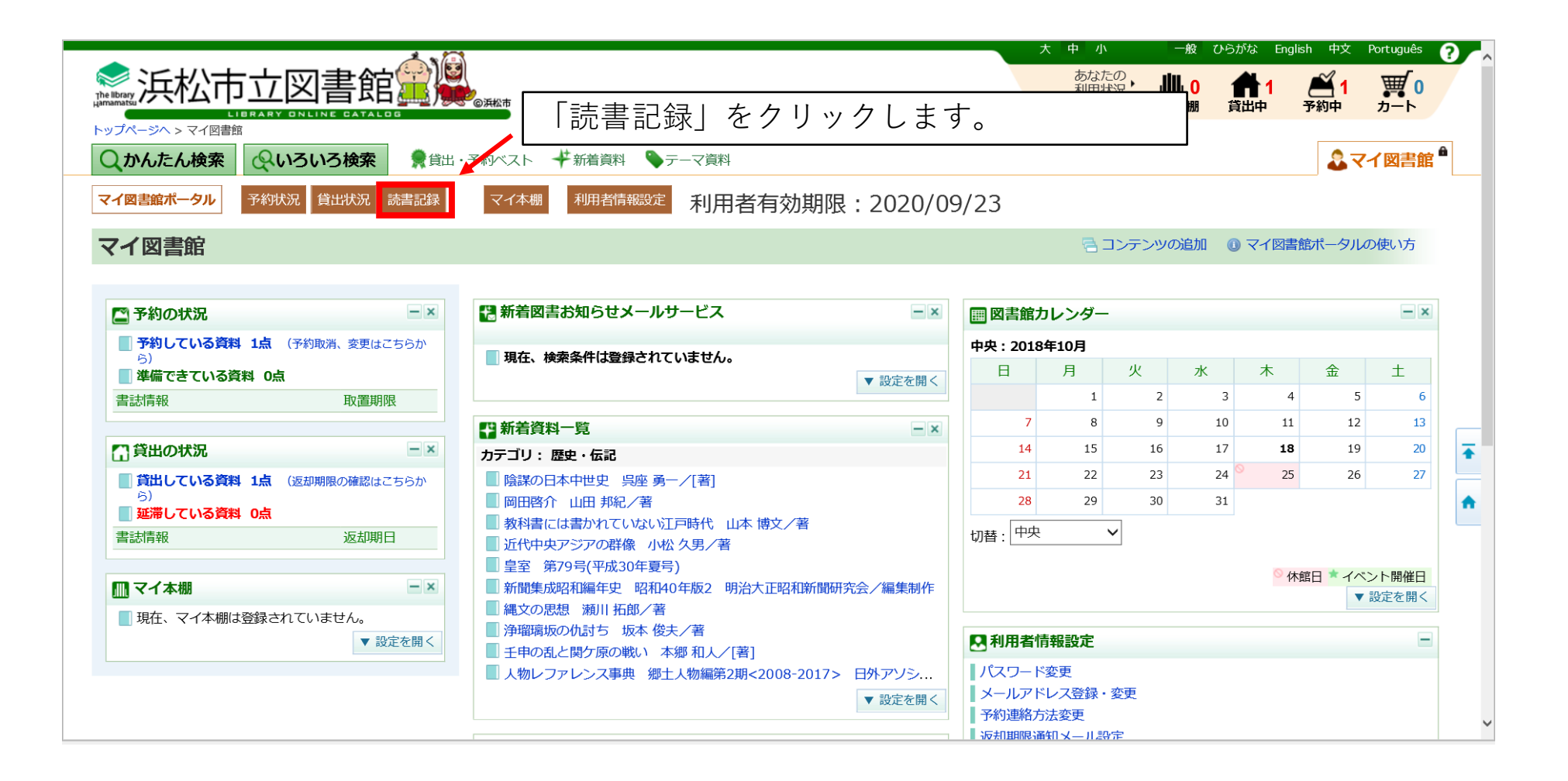

## 読書記録の確認方法

読書記録を確認することができます。

| brary<br>natsu                     |                                                                                                    | ス 単 小<br>あなた<br>利用状<br>ログアウ                                 | _ <sub>服</sub> 0<br>況・ <b>∭</b> 【0<br>ト マイ本棚     |                                                                  | <b>●</b><br>カート                                                        |
|------------------------------------|----------------------------------------------------------------------------------------------------|-------------------------------------------------------------|--------------------------------------------------|------------------------------------------------------------------|------------------------------------------------------------------------|
| 、かん                                | たん検索 🔍 いろいろ検索 👮 貸出・予約ベスト 🕂 新着資料 🆫 テーマ資料                                                                                                    |                                                             |                                                  | 23                                                               | マイ図書館                                                                  |
| <b>イ図書館</b>                        | ポータル 予約状況 貸出状況 読書記録 マイ本棚 利用者情報設定 利用者有効期限:2020/09/                                                                                                    | 23                                                          |                                                  |                                                                  |                                                                        |
| 書記                                 |                                                                                                    |                                                             |                                                  |                                                                  |                                                                        |
| ¦処理を<br>₹でにあ                       | した履歴の一覧です。<br>なたが借りた資料は <b>4</b> 件です。                                                                                                    |                                                             |                                                  |                                                                  |                                                                        |
|                                    |                                                                                                    | 並び替え                                                        | え 貸出日(新しい順                                       | ●) > 変更表示                                                        | 件数 10件                                                                 |
|                                    | -===+/#±x0                                                                                                    | 谷山口                                                         | 代山給                                              | 谷山反八                                                             |                                                                        |
| NO.                                | 育応行牧                                                                                                    | 見山口                                                         | 貝山貼                                              | 貝山区万                                                             |                                                                        |
| lo.<br>1                           | The Absent Author A to Z Mysteries Roy Ron /著 Random House                                                                                                    | 2018/10/15                                                  | 中央                                               | 通常貸出                                                             | 削除                                                                     |
| No.<br>1<br>2                      | The Absent Author A to Z Mysteries Roy Ron /著 Random House<br>少年たちの戦場 文学のピースウォーク 那須 正幹/作 新日本出版社                                                                                                    | 2018/10/15<br>2018/10/03                                    | 中央 南陽                                            | 通常貸出                                                             | 削除                                                                     |
| 1<br>2<br>3                        | The Absent Author A to Z Mysteries Roy Ron /著 Random House<br>少年たちの戦場 文学のピースウォーク 那須 正幹/作 新日本出版社<br>The story of Heidi Usborne Young Reading Series Two Spyri Johanna/著 Usborne Publishing Ltd                                                                                                    | 2018/10/15<br>2018/10/03<br>2018/10/01                      | 頁工品       中央       南陽       中央                   | 頁山区ガ       通常貸出       通常貸出       通常貸出                            | 削除削除                                                                   |
| 1<br>2<br>3<br>4                   | The Absent Author A to Z Mysteries Roy Ron /著 Random House<br>少年たちの戦場 文学のピースウォーク 那須 正幹/作 新日本出版社<br>The story of Heidi Usborne Young Reading Series Two Spyri Johanna/著 Usborne Publishing Ltd<br>The Snow Queen Usborne Young Reading Series Two Andersen Hans Christian /著 Usborne Publishing Ltd        | 2018/10/15<br>2018/10/03<br>2018/10/01<br>2018/10/01        | 頁工版       中央       南陽       中央       中央       中央 | 頁山区分       通常貸出       通常貸出       通常貸出       通常貸出                 | 削除<br>削除<br>削除<br>削除                                                   |
| 1<br>2<br>3<br>4                   | The Absent Author A to Z Mysteries Roy Ron /著 Random House<br>少年たちの戦場 文学のピースウォーク 那須 正幹/作 新日本出版社<br>The story of Heidi Usborne Young Reading Series Two Spyri Johanna/著 Usborne Publishing Ltd<br>The Snow Queen Usborne Young Reading Series Two Andersen Hans Christian /著 Usborne Publishing Ltd        | 2018/10/15<br>2018/10/03<br>2018/10/01<br>2018/10/01        | 頁工版       中央       南陽       中央       中央       中央 | 頁山区万       通常貸出       通常貸出       通常貸出       通常貸出                 | 削除       削除       削除       削除       削除                                 |
| 1<br>2<br>3<br>4                   | The Absent Author A to Z Mysteries Roy Ron /著 Random House<br>少年たちの戦場 文学のピースウォーク 那須 正幹 /作 新日本出版社<br>The story of Heidi Usborne Young Reading Series Two Spyri Johanna /著 Usborne Publishing Ltd<br>The Snow Queen Usborne Young Reading Series Two Andersen Hans Christian /著 Usborne Publishing Ltd<br>1 | 2018/10/15<br>2018/10/03<br>2018/10/01<br>2018/10/01        | 頁工版       中央       南陽       中央       中央          | 日山区ガ       通常貸出       通常貸出       通常貸出       通常貸出       一覧をCSVファイ | <ul> <li>削除</li> <li>削除</li> <li>削除</li> <li>削除</li> <li>削除</li> </ul> |
| IO.<br>1<br>2<br>3<br>4            | The Absent Author A to Z Mysteries Roy Ron /著 Random House<br>少年たちの戦場 文学のピースウォーク 那須 正幹 /作 新日本出版社<br>The story of Heidi Usborne Young Reading Series Two Spyri Johanna /著 Usborne Publishing Ltd<br>The Snow Queen Usborne Young Reading Series Two Andersen Hans Christian /著 Usborne Publishing Ltd<br>1 | рин<br>2018/10/15<br>2018/10/03<br>2018/10/01<br>2018/10/01 | 頁工版       中央       南陽       中央       中央       中央 | 日山区ガ       通常貸出       通常貸出       通常貸出       通常貸出                 | <ul> <li>削除</li> <li>削除</li> <li>削除</li> <li>削除</li> <li>削除</li> </ul> |
| IO.<br>1<br>2<br>3<br>4<br>t © 201 | The Absent Author A to Z Mysteries Roy Ron /著 Random House<br>少年たちの戦場 文学のピースウォーク 那須 正幹 /作 新日本出版社<br>The story of Heidi Usborne Young Reading Series Two Spyri Johanna /著 Usborne Publishing Ltd<br>The Snow Queen Usborne Young Reading Series Two Andersen Hans Christian /著 Usborne Publishing Ltd<br>1 | 2018/10/15<br>2018/10/03<br>2018/10/01<br>2018/10/01        | 頁工曲       中央       南陽       中央       中央          | 日山区ガ       通常貸出       通常貸出       通常貸出       通常貸出                 | 削除<br>削除<br>削除<br>削除                                                   |